IMPORTANT NOTE: In the mobile interface, you will only be able to text chat. For full

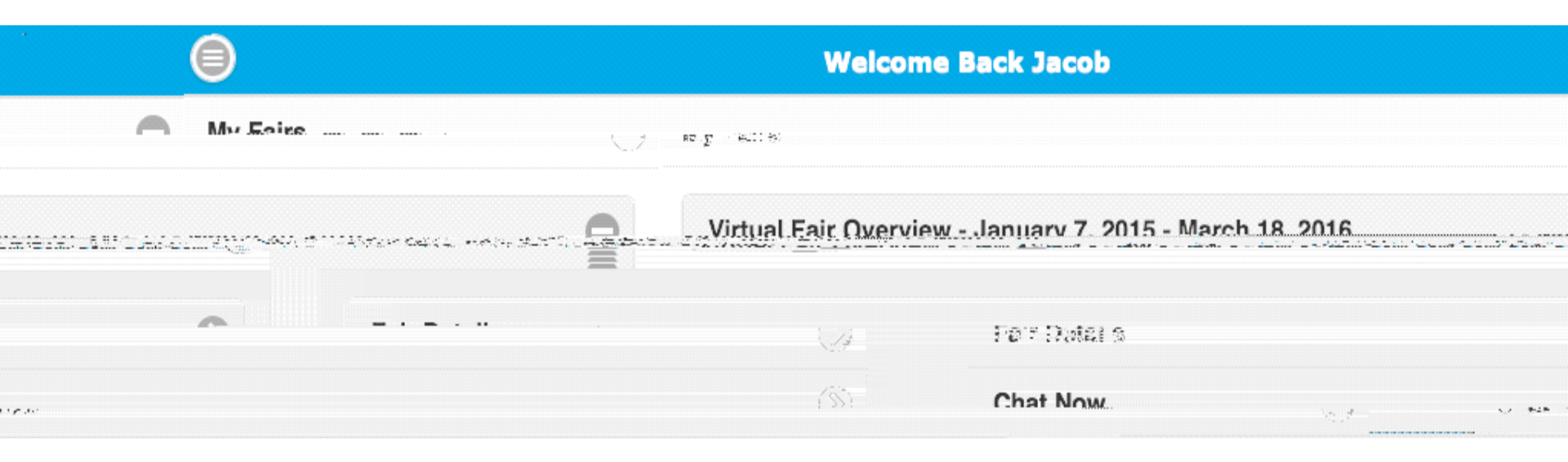

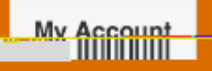

" Moderator Online"

## erEco Virtual Fairs

Questions shout the Virtual Editioness states and with the states were

## Select Chat Room & Click "Join Chat"

Care

Aak

means that an organization rep is logged in and available

CareerEco Registered - All Rights Reserved

You will enter the chat session in the "Group Messages" area

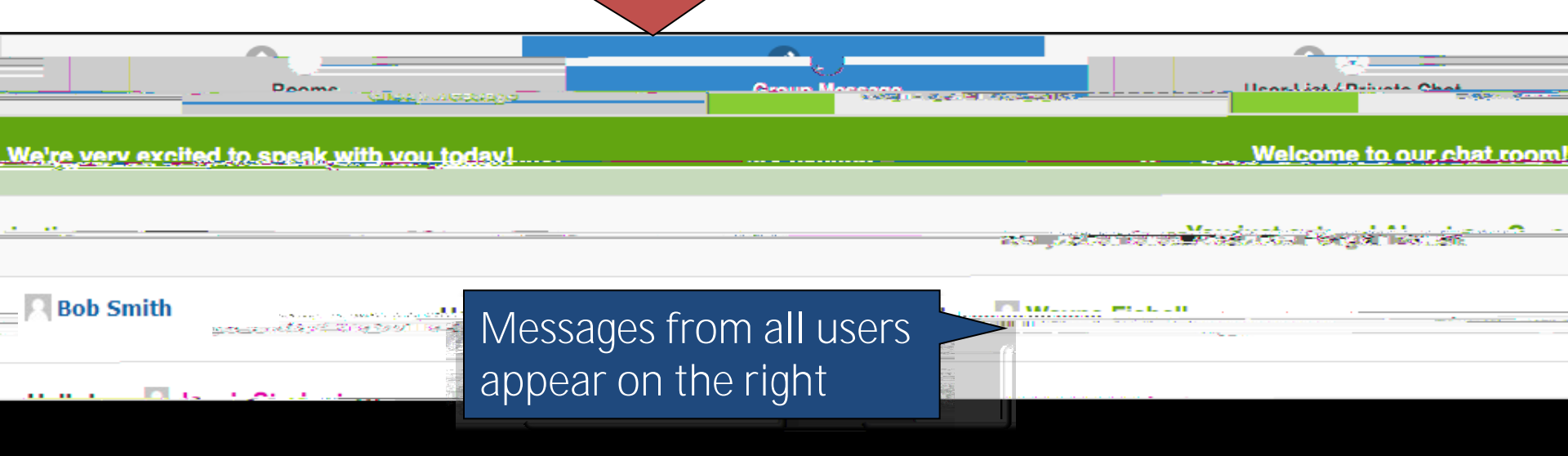

Click and enter text you wish to send to all users in the room (Note: You have to click "done" to minimize your keyboard)

CareerEco Registered - All Rights Reserved

multi conto

والمحد والمحاج والمحرج والمحاج

ALC: UNLESSE

Bob Smith

You will see a number next to "Private Messages" indicating how many private messages you have received. Click "Private Messages" to review them.

CareerEco Registered - All Rights Reserved

S. Bob Smith

Click on the User Name to review "Private Messages

<u>Note</u>: A number indicates the number of private messages sent by the User awaiting review

A water at with Minster Black - M. Owner in

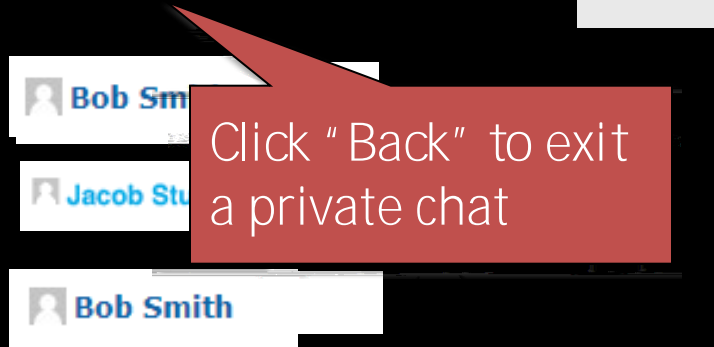

<u>Not shown</u>: After leaving a private chat, click the "Group Messages" to get back to the organization's group chat session.

Click the "Rooms" tab to leave the chat room and enter a different organization's chat session.